## Come importare i PDI Personali nel PMD-B200P

(PMD-B200P Software Versione 2.0)

Il PMD-B200P con software Versione 2.0 può utilizzare i file KML (Keyhole Markup Language) per inserire i PDI personali suddivisi per categoria . E' possibile ricercare i punti di interesse personali e visualizzare le icone sulla mappa. Il formato di file KML è utilizzato da Google Earth, Google Maps e altri...

- A) Accendere il PMD-B200P in modalità USB Premere il pulsante "RESET", quindi tenere premuto il tasto "POWER" & la freccia "SU" del cerchio con i 4 tasti, fino a che il display non visualizzerà il messaggio "USB Update Mode".
- B) Connettere il PMD-B200P al PC con il cavo USB Una volta connesso al PC. Il PC riconoscerà il PMD-B200P come "Disco Rimovibile" → visualizzabile in "Risorse del Computer".
- C) Creare la cartella per i PDI Personali

Creare una nuova cartella (cartella "userdata" e sottocartella "poi") nella directory "Alpine\content", Quindi copiare i file con i PDI personali (Formato KML) nella cartella "poi".

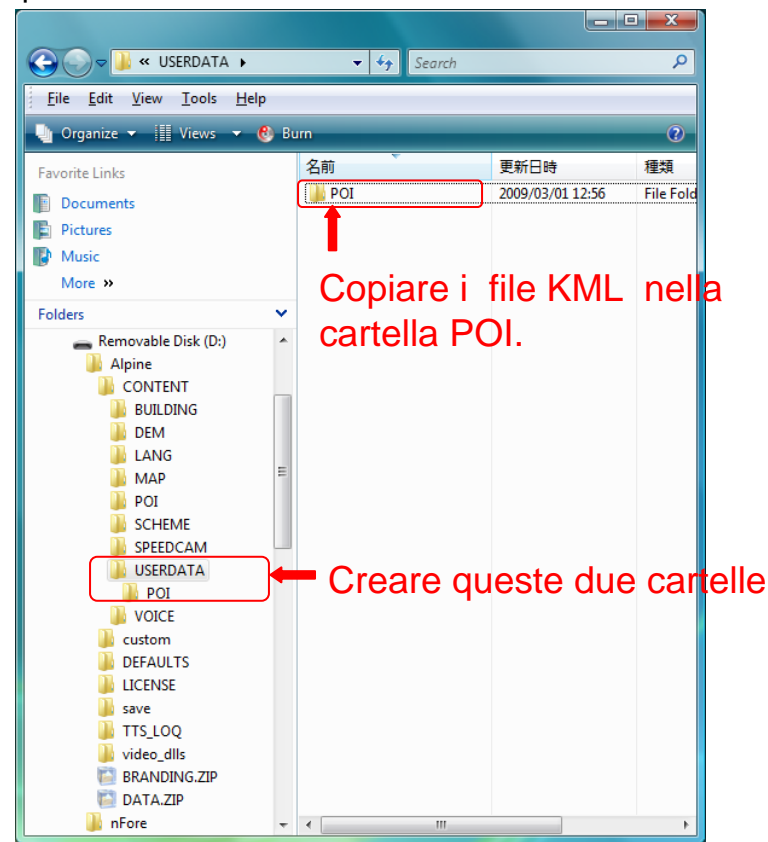

D) Sconnettre e resettare l'unità

Sconnettere il PMD-B200P dal PC dopo aver selezionato "Rimuovere la memoria USB". Premere "RESET" e riaccendere il sistema.

E' possibile trovare i file KML nella lista dei PDI.

## ATTENZIONE

- I file KMZ NON SONO SUPPORTATI (Zip compressed KML)
- Non memorizzare troppi POI, potrebbe causare un rallentamento della Applicazioni.

## 2) Come creare i file in formato KML

Esistono svariarti modi per creare questi file, vediamo quali.

## A) Esportarli da Google Earth

Google Earth ha la funzione preinstallata per esportare degli indirizzi in formato .KML.

- 1. Selezionare il punto, e premere il tasto destro del Mouse
- 2. Selezionare "salva luogo come".
- 3. Salvare il file nel PMD-B200P.

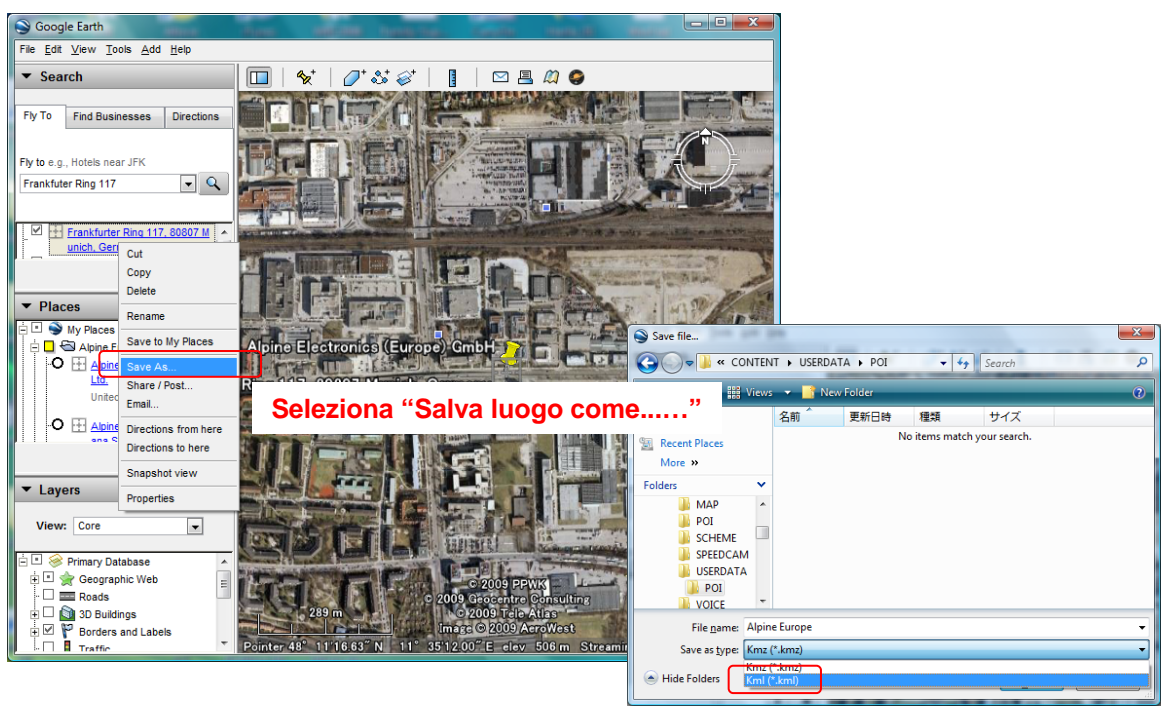

Selezionare "KML (\*.kml)"

B) Convertire i file da altri formati

Esistono Svariati convertitori per POI in Internet.

Esempio: POI Edit (<u>http://www.poiedit.com</u>).

E' così possibile convertire i file come i CSV in KML.

| PoiEdit c2008 Dnote Software - [D-RestAreasonMotorways.km] |                |                             |
|------------------------------------------------------------|----------------|-----------------------------|
| 🖬 Eile Edit Iools AutoUpdate Window Help                   |                |                             |
| 1 🐸 🖉 🖬 🖓 🔺                                                | 🗅 🚨 AB 🔍 🖌 🖇 🖅 | 909509                      |
| 0 0                                                        | Parking        | 50.78586 N 6.17406 E        |
| ton A Contraction                                          | 🗹 = X          | 50 ° 47 ' 9 " 6 ° 10 ' 26 " |
| Heinsberg                                                  | Description    | Latitude Longitude ^        |
| Hückelhoven                                                | Parking        | 50,78237 6,17690            |
|                                                            | Parking        | 50.76628 6.17125            |
| eleen Gelenkirchen Linisch                                 | Parking        | 50.78586 6.17406            |
| N276 221 57 55                                             | Parking        | 50.76922 6.17383            |
| Landgraaf Baesweiler Julich                                | Parking        | 50.80287 6.13455            |
| Heerlen Karkrada Alachud Nederzi                           | Parking        | 50.80415 6.14448            |
|                                                            | Parking        | 49.77596 10.39305           |
| E314 Eschweiler Langerwehr                                 | Parking        | 49.77699 10.39563           |
| Stolberg Dur                                               | Parking        | 48.61777 8.00981            |
| Aachen (Rheinland)                                         | Parking        | 48.65385 8.03426            |
| 244                                                        | Parking        | 48.59586 7.98316            |
|                                                            | Parking        | 53.05218 9.01575            |
|                                                            | Parking        | 53.01388 9.09653            |
| 258 399 / · · · · ·                                        | Parking        | 53.01428 9.10560            |
| Nist Simmerath                                             | Parking        | 49.66968 10.87822           |
| Mers No7 Deutsch Bel                                       | Parking        | 49.36376 9.42814            |
| Untrive E421 Monschau Naturpi                              | Parking        | 48.41720 10.74410           |
| Parc Naturel Scheek                                        | Parking        | 48.34270 11.15044           |
| BOATSHIER BUTTER-Efet INEED Melenthal                      | Parking        | 49.45204 9.52726            |
| GOGGERT-A BOTTO THE ATLAS . TOTAL AND                      | Patking        | 49.45798 9.53628            |
| T THE PLAN COMPANY AND AND A PLANT                         | Parking        | 48.63135 9.53633            |
| (internal Map (MapPoint) Google Maps/                      | Pation         | AR 6322A 9 54002            |
|                                                            |                | 1043 items                  |

C) Trovare in internet dei file .KML Nei molti siti on-line dove è possibile scaricare i file POI, è possibile trovare i file KML.